## Posting a Student Payment

Path: Main Menu > Campus Solutions > Student Financials > Cashiering > Post Student Payments

| Add a New Value              |
|------------------------------|
|                              |
| Business Unit:               |
| Cashier's Office: 2          |
| Receipt Number: 999999999999 |
|                              |
| Add                          |

- 1. Type "FSCJ1" in to the **Business Unit** box
- 2. Type your location in the Cashier's Office box
- 3. Type the student's EmplID in the **ID** box
  - \* If you do not have the EmplID, you can click the magnifying glass next to the box to search by name.
- 4. Click Add button

|   | Student Payments |        |          |                  |                           |           |       |                   |      |                       |
|---|------------------|--------|----------|------------------|---------------------------|-----------|-------|-------------------|------|-----------------------|
|   | Unit:            | FSCJ1  | Office:  | North Campus     | Business Date: 06/22/2017 |           |       |                   |      |                       |
|   | Register:        | REG01  | Cashier: |                  |                           |           |       |                   |      |                       |
|   | ID:              |        |          |                  |                           |           |       |                   | *    | <b>16</b> 🕅 🖗         |
|   | Balance          | 538.08 |          | Anticipated Aid: |                           | 0.00      | Selec | ct Charges to Pay |      |                       |
|   | Ref Nbr:         |        |          |                  |                           |           |       | Create Receipt    |      | New Transaction       |
|   | Target:          |        | 0.00     | Tax:             | 0.00                      | Tender:   |       | 0.00 Char         | ige: | 0.00                  |
|   | Target Deta      | il     |          |                  |                           |           |       |                   | Fd   | First 🚺 1 of 1 🚺 Last |
|   | Target:          |        | Q        | 5                |                           | Amount    | : [   |                   | 7    | ÷ =                   |
| 6 | Term:            | Q      |          |                  |                           | Invoice I | ID:   |                   |      |                       |
| / | Tender Deta      | il     |          |                  |                           |           |       |                   | Find | First 🚺 1 of 1 🚺 Last |
|   | *Tender:         |        | ٩        |                  |                           | Amount    | : [   | U                 | SD Q | Currency Detail + -   |
|   | Deposit ID:      |        |          | Tender Details   |                           |           |       |                   |      |                       |

- 5. Click on magnifying glass next to Target box to choose what is being paid
- 6. Click magnifying glass next to Term box to choose term to apply payment to
- 7. Type in the amount owed in the **Amount** box

- 8. Click magnifying glass next to Tender box to choose payment type
- 9. Type in the amount of the payment in the **Amount** box
- 10. If it does not auto-populate, type your location ID in the Deposit ID box
- 11. Click Create Receipt button

| Ref Nbr:<br>Target:<br>Target Detail<br>Target: APP<br>Term: 2178<br>Tender Detail<br>*Tender:<br>Deposit ID: | 0.00 Tax:      | 0.00 Tender:<br>Amount:<br>Invoice IE<br>Amount: | 11<br>Create Receipt<br>0.00 Change: | New Transaction<br>0.00<br>First 1 of 1 Last<br>+ - |
|----------------------------------------------------------------------------------------------------|----------------|--------------------------------------------------|--------------------------------------|-----------------------------------------------------|
| Ref Nbr:                                                                                                    |                |                                                  | Print Receipt                        | New Transaction                                     |
| Target: 25.0                                                                                                  | 00 Tax: 0.     | .00 Tender:                                      | 25.00 Change:                        | 5.00                                                |
| Target Detail                                                                                                 |                |                                                  | Find                                 | First 🚺 1 of 1 🚺 Last                               |
| Target: APPFEE                                                                                                | APPFEE         | Amount:                                          | 25.00 USD                            |                                                     |
| Term: 2178                                                                                                    |                | Invoice ID:                                      |                                      |                                                     |
| Tender Detail                                                                                                 |                |                                                  | Find                                 | First 🚺 1-2 of 2 🚺 Last                             |
| *Tender: CASH                                                                                                 | Cash           | Amount:                                          | 30.00 USD                            | a <u>cy Detail</u>                                  |
| Deposit ID: 1                                                                                                 | Tender Details |                                                  |                                      |                                                     |
| *Tender: CASH                                                                                                 | Cash           | Amount:                                          | -5.00 USD                            | b cy Detail                                         |
| Deposit ID: 1                                                                                                 |                |                                                  |                                      | by bottom                                           |

- \* Notice that the Tender Detail area shows the amount given (a), and the change to give (b)
  - 12. Click Print Receipt button to give a receipt to the student